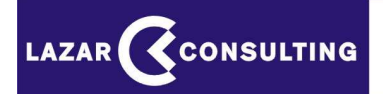

**ELEKTRONICKÉ AUKCIE** 

# POKYNY A PRAVIDLÁ PRE POUŽITIE AUKCIE

AUKCIA S JEDNÝM KRITÉRIOM

# **Obsah:**

| 1. | Tecl | nnická špecifikácia                   | 3    |
|----|------|---------------------------------------|------|
| 2. | Vstu | ıp do aukcie                          | 3    |
|    | 2.1  | Výzva na účasť v elektronickej aukcii | 3    |
|    | 2.2  | Informácie o aukcii                   | 4    |
|    | 2.3  | Prihlásenie do aukcie                 | 5    |
|    | 2.4  | Zadávanie vstupných cien uchádzačmi   | 6    |
| 3. | Prie | beh aukcie                            | 8    |
|    | 3.1  | Obrazovka priebehu aukcie             | 8    |
|    | 3.2  | Zadávanie nových ponúk                | 9    |
|    | 3.3  | Obmedzenie kroku                      | 9    |
|    | 3.4  | Výrazne zmenená hodnota položky       | 10   |
|    | 3.5  | Odosielanie ponúk                     | . 11 |
|    | 3.6  | Zaevidovanie novej ponuky             | 11   |
|    | 3.7  | Relatívne umiestnenie uchádzačov      | . 12 |
|    | 3.8  | Predlžovanie trvania aukcie           | . 14 |
| 4. | Uko  | nčenie aukcie                         | . 15 |
| 5. | Vyh  | odnotenie a dokumentácia aukcie       | . 16 |

# 1. Technická špecifikácia

Elektronická aukcia (ďalej len "aukcia") je prevádzkovaná na internetovom serveri cez zabezpečený protokol https.

Všetci účastníci používajú jednotný serverový čas.

Uchádzači musia spĺňať minimálne nasledovné technické podmienky:

- pripojenie na internet,
- rozlíšenie obrazovky monitora min. 800 x 600,
- internetový prehliadač MS Internet Explorer min. ver. 8.x, alebo MozillaFirefox ver.3.x, Opera 10.x, Chrome 7.x a vyššie,
- internetový prehliadač musí podporovať 128 bitové SSL certifikáty pre šifrovanie komunikácie so serverom,
- povolená podpora Javascript v prehliadači a povolené cookies,
- nainštalovaný Adobe Acrobat Reader pre otváranie dokumentov (verzia 9 a vyššie).

Uvedené aplikačné vybavenie (nie operačné systémy) je zdarma a je dostupné na internete na stránkach výrobcov.

# 2. Vstup do aukcie

#### 2.1 Výzva na účasť v elektronickej aukcii

Uchádzač sa do aukcie prihlasuje prostredníctvom e-mailovej správy "Výzva na účasť v elektronickej aukcii", ktorá mu bude automaticky odoslaná na jeho e-mailovú adresu, ktorú oznámil vyhlasovateľovi.

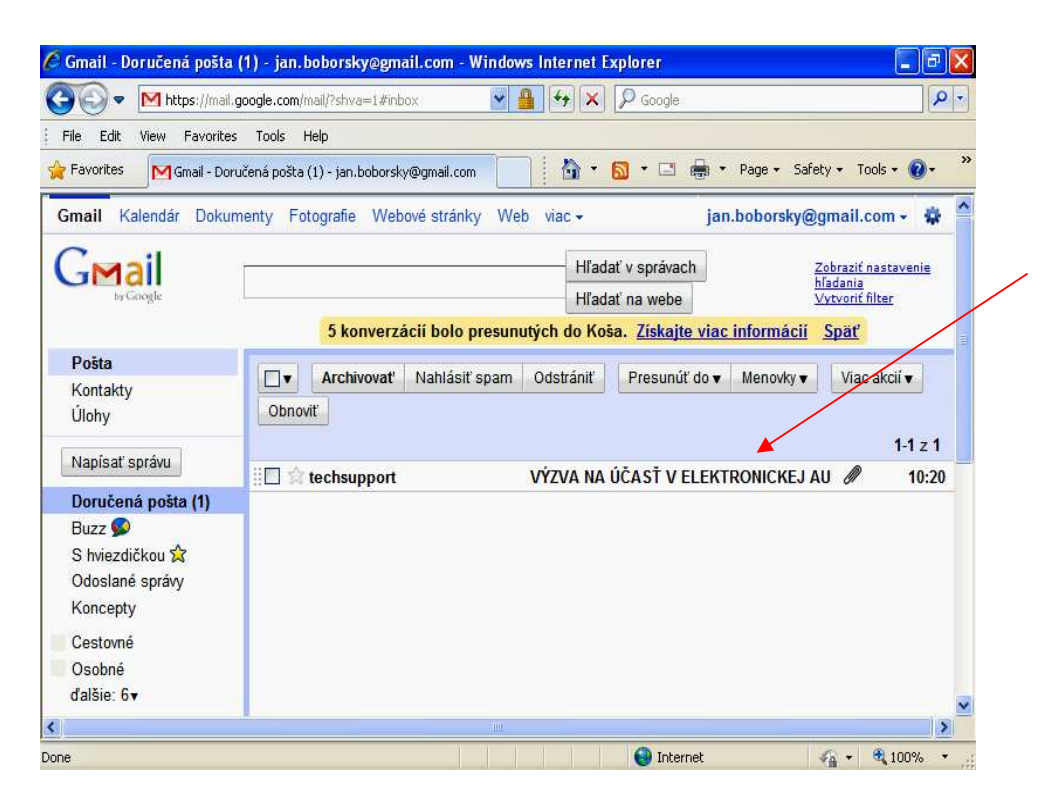

Výzva na účasť v elektronickej aukcii e-mailová správa zaslaná uchádzačovi

Odosielateľom je techsupport@aukciaas.sk

Okrem základných údajov obsahuje výzva na účasť v elektronickej aukcii aj dôležité linky pre pravidlá aukcie a technické podmienky, ktoré si musí pred aukciou každý uchádzač, vo vlastnom záujme, preštudovať a súčasne skontrolovať, či použitý počítač a pripojenie k internetu spĺňa požadované technické podmienky.

V prílohe správy "Výzva na účasť v elektronickej aukcii" sa nachádzajú dva dokumenty:

- dokument "aukcia\_vyhlasenie\_signed.pdf" obsahuje údaje potrebné pre prihlásenie do aukcie,
- dokument ,,aukcia\_informacie\_signed.pdf" obsahuje informácie o nastavení aukcie.

| Dôležité                                       | advailing and C                                                                          | Zobraziť podrobnosti                                           |                                             |
|------------------------------------------------|------------------------------------------------------------------------------------------|----------------------------------------------------------------|---------------------------------------------|
| Odoslané správy                                | adresatom mile •                                                                         |                                                                |                                             |
| Kanaaahu                                       |                                                                                          |                                                                |                                             |
|                                                | VÝZVA NA ÚČASŤ V ELEKTRONICKEJ                                                           | Reklamy - Prečo sa zobrazujú tieto reklamy?                    | Dôležité linky (odkazy), ktoré              |
| 1                                              |                                                                                          | Akciová ponuka v Tesco                                         | zobrazia pravidlá aukcie a                  |
|                                                | AUNCII                                                                                   | 4€ zľava na Vaše nákupy v                                      |                                             |
| Ste neviditeľný.                               |                                                                                          | Tesco. Kto klikne, ten berie!                                  | technické podmienky                         |
| Preisť do viditeľného                          | Pozývame Vás do elektronickej aukcie na predmet zákazky Kancelársky papier, ktorú        | iTesco.sk                                                      | 1 2                                         |
| stavu                                          | vyhlásil verejný obstarávateľ Obec Slančíkovce.                                          | A structure of                                                 |                                             |
|                                                |                                                                                          | Cakate babatke?                                                |                                             |
| Hl'adaf osoby                                  | Druh aukcie: Obstarávanie                                                                | Možno bude aj kočík! Zapojte sa                                |                                             |
| 7dá sa že sa zatiaľ                            | Spôsob aukcie: Nákupná aukcia                                                            | do súťaže - žrebujene každý                                    |                                             |
| nemáte s kým zhovárať                          | Začiatok aukcie: 04.09.2012, 12:20:00                                                    | týždeň.                                                        | V prílohe výzvy na účasť                    |
| Ak chcete začať                                | Koniec aukcie: 04.09.2012, 12:40:00                                                      | cordbloodcenter.sk/vyhrajte-                                   | v prinone vyzvy na deast                    |
| nozvite niektoré                               | Neaktivita pre predižovanie v min.: 2                                                    | kocik                                                          | v elektronickej aukcii sa                   |
| Dôležité                                       | Obmedzenie kroku v niektorých položkách: áno                                             | Zobraziť podrobnosti                                           | nachádzajú dva DDE dokumenty:               |
| Odoslané správy                                | Vstupný link do aukcie a Vaše prihlasovacie údaje do aukcie sú v priloženom              |                                                                | nachauzaju uva i Di <sup>*</sup> uokumenty. |
| Koncepty                                       | dokumente.                                                                               | Reklamy – Prečo sa zobrazujú tieto reklam/?                    |                                             |
| ± 0- C                                         | UPOZORNENIE!                                                                             | Akciová ponuka v Tesco                                         |                                             |
| Ste neviditeľný.                               | Počas aukcie sa riaďte pokynmi a <u>pravidlami aukcie</u> uverejnenými na internetove    | Tesco. Kto klikne, ten berie!                                  | aulasia suchlagania signad ndf              |
| Prejsť do viditeľného                          | podmienky pre prístup do elektronickej aukcie. V prípade záujmu o školenie "Ako vyhlásiť | iTesco.sk                                                      | aukcia_vyniasenie_signed.pdi,               |
| stavu                                          | e-aukciu / Ako sa zúčastniť e-aukcie" kontaktujte firmu Lazar Consulting, s.r.o., tel.:  | Čakáte bábätko?                                                | pomocou ktorého sa účastník                 |
| Hl'adať osoby                                  | 02/5464 1601.                                                                            | Možno bude aj kočik! Zapojte sa<br>do súťaže - žrebujeme každý |                                             |
| Zdá sa, že sa zatiaľ<br>nemáte s kým zhovárať. | Obsah tohto dokumentu je dôverný, ste povinný udržiavať ho v tajnosti voči tretím        | týždeň.                                                        | dostane do aukcneho prostredia              |
| Ak chcete začať,                               | osobam, nikomu neoznamujte vase prinlasovacie udaje:                                     | cordbloodcenter.Sk/vyhrajte-                                   |                                             |
| Koncepty                                       | Tento mail bol vygenerovaný automaticky, prosím neodpovedajte na túto správu!            | Akcieva ponuka v Tesco                                         |                                             |
|                                                | Pre vstup do elektronickej aukcie kliknite na odkaz v priloženom dokumente (riadok       | 4 € zľava na Vaše nákupy v                                     | 1 • • • • • • • • • •                       |
| <u>+</u> 0- C                                  | "Odkaz na web stránku aukcie"), pripadne skopirujte kompletnú URL adresu do Vášho        | Tesco. Kto klikne, ten berie!                                  | aukcia_informacie_signed.pdf,               |
|                                                | prehliadača ( <u>http://test.aukciaas.sk/aukcia/</u> ).                                  | iTesco.sk                                                      | v ktorom sú uvedené údaje                   |
| Ste neviditeľný.                               | v pripade nejasnosti nas nevahajte kontaktovať na <u>techsupport(z)aukciaas.sk</u>       | Čakáto bábätkoz                                                |                                             |
| Prejsť do viditeľného                          |                                                                                          | Cakale Dabarko:                                                | o nastaveni aukcie                          |
| <u>stavu</u>                                   |                                                                                          | Mozao bude aj kociki Zapojte sa                                |                                             |
| Hl'adať osoby                                  | 2 príloh – Prevziať všetky prílohy                                                       | do sutaze - zrebujeme kazdy                                    |                                             |
|                                                | aukcia vyhlasenie signed.pdf                                                             | tyzden.                                                        |                                             |
| Zda sa, že sa zatiaľ                           | 14 kB Zobrazif Stiabour                                                                  | corobioodcenter.sk/vynrajte-                                   |                                             |
| nemáte s kým zhovárať.                         |                                                                                          | KOCIK                                                          |                                             |
| Ak chcete začať,                               | aukcia_informacie_signed.pdf                                                             | Pôžička pre každého                                            |                                             |
| nozvite niektoré                               | ✓ 48 kB Zobrazif Stiahnuf                                                                | Constant bio unregolio                                         |                                             |

# 2.2 Informácie o aukcii

Dokument "aukcia\_informacie\_signed.pdf" obsahuje dôležité informácie o aukcii:

- údaje o vyhlasovateľovi
- informácie o aukcii (názov predmetu, typ aukcie, údaje o začiatku a ukončení aukcie, údaje o predlžovaní aukcie)
- údaje o uchádzačovi a jeho vstupnej ponuke do aukcie

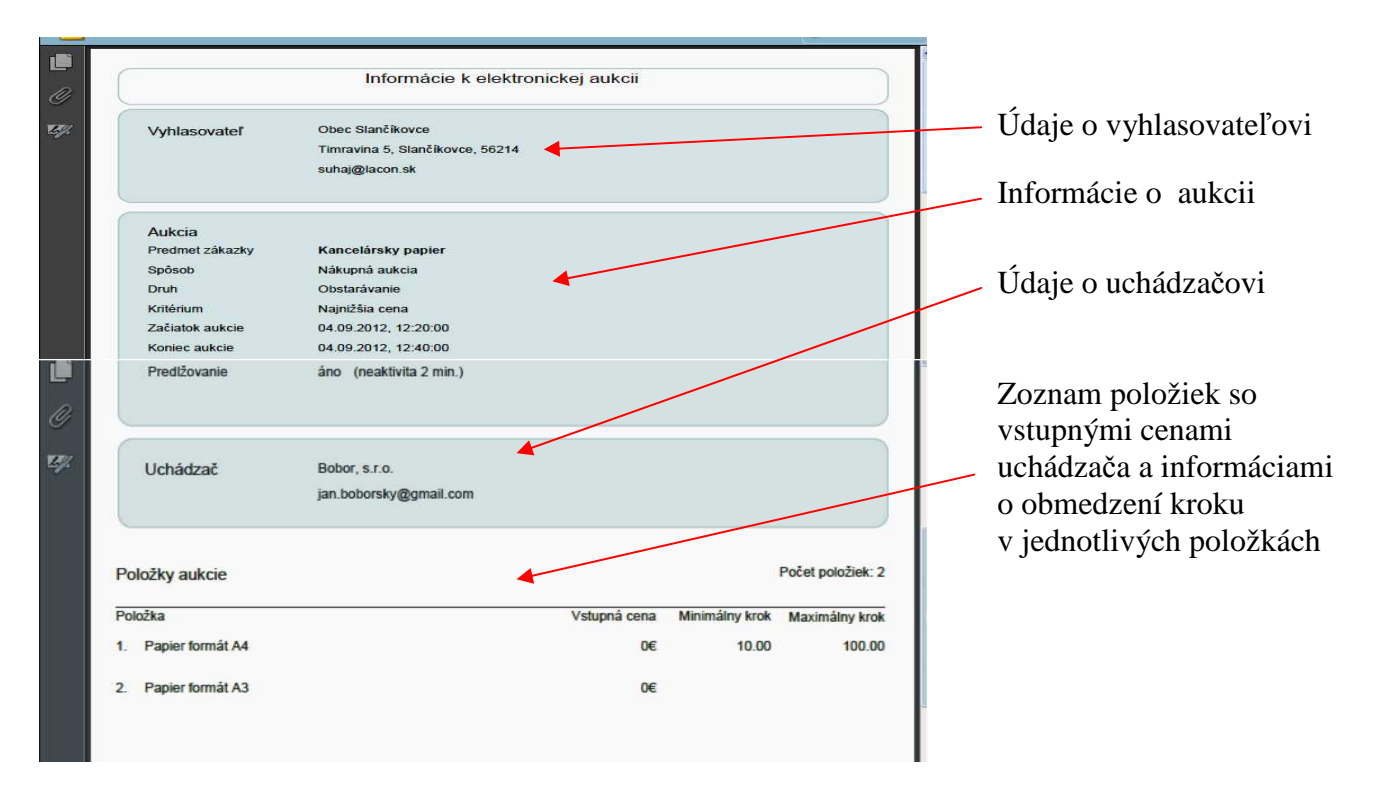

# 2.3 Prihlásenie do aukcie

V prílohe e-mailovej správy "Výzva na účasť v elektronickej aukcii" sa nachádza dokument: "**aukcia\_vyhlasenie\_signed.pdf**", s prihlasovacím menom a heslom a odkaz na web stránku (link pre prístup do aukcie).

| Platnosť certi | fikácie dokumentu je NEZNÁMA. Au                                                                          | utora sa nepodarilo overiť.                                                                                                    | Panel podpisu |   |                                       |
|----------------|----------------------------------------------------------------------------------------------------|----------------------------------------------------------------------------------------------------|---------------|---|---------------------------------------|
|                | VÝZVA NA                                                                                                  | ÚČASŤ V ELEKTRONICKEJ AUKCII<br>Pozývame Vás do elektronickej aukcie                                                                                                    |               |   | Informácia o aukaji                   |
|                | Predmet zákazky:                                                                                          | Kancelársky papier                                                                                                    |               |   | IIIOIIIIacie o aukeii.                |
|                | Verejný obstarávateľ:                                                                                     | Obec Slančikovce                                                                                                    |               |   |                                       |
|                | Spôsob aukcie:                                                                                            | Nákupná aukcia                                                                                                    |               | a |                                       |
|                | Začiatok aukcie:                                                                                          | 04.09.2012, 12:20:00                                                                                                    |               |   |                                       |
|                | Koniec aukcie:                                                                                            | 04.09.2012, 12:40:00                                                                                                    |               |   |                                       |
|                | Neaktivita pre predižovanie                                                                               | v min.: 2                                                                                                    |               |   |                                       |
|                | UPOZORNENIE!<br>Obsah tohto dokumentu je di<br>Poskytovateľ aukčného prosi<br>k obsahu tohto dokumentu, a | žverný, ste povinný udržiavať ho v tajnosti voči tretim osobám!<br>recia nezodpovedá za škody spôsobené prístupom neoprávnených osi<br>k sa tak stalo z dôvodu vašeho nedodržania urvedeného utajenia. | b             |   | Link pre vstup do aukeneno prostredia |
|                | <u>Vaše prihlasovacie údaje do a</u>                                                                      | ukcie:                                                                                                    |               | - | Prihlasovacie meno uchádzača          |
|                | Odkaz na web stránku                                                                                      | http://test.aukciaas.sk/aukcia/badb7b8ce032a03766a181adbb74 <del>b1e0234</del> e7e86                                                                                                    |               |   | Prihlasovacie beslo uchádzača         |
|                | Prihlasovacie meno:                                                                                       | jan.boborsky@gmail.com 🔺                                                                                                    |               |   | I Innasovacie nesio uchadzaca         |
|                | Prihlasovacie heslo:                                                                                      | 57ba76ddd1                                                                                                    |               |   |                                       |
|                |                                                                                                    |                                                                                                    | _             |   |                                       |

Po kliknutí na link pre vstup do aukčného prostredia (na PDF dokumente označený ako "Odkaz na web stránku") sa otvorí obrazovka, kde sa do príslušných koloniek zadajú prihlasovacie údaje (meno, heslo) a opíše sa text z obrázku (CAPTCHA), ktorý slúži ako ochrana a je upravený z dôvodu vylúčenia možnosti spracovania strojom.

| 🖕 Favorites 🛛 🏤 📙 Aukcia ako skutba 🦓 Google Translate# 🏈 Suggested Sites 🔹 🖻 Web Site Gallery 🔹       |                                   |
|----------------------------------------------------------------------------------------------------|-----------------------------------|
| Elektronická aukcia - ALIKCIAAS.SK                                                                     | Pole pre zadanie mena             |
| Elektronická aukcia                                                                                    | Pole pre zadanie hesla            |
| Meno: jan bobonsky@gmail.com<br>Heslo:                                                                 | Obrázok s upraveným textom        |
| ozzesj<br>prihlisit                                                                                    | Pole pre zadanie textu z obrázku  |
|                                                                                                    | Tlačidlo na prihlásenie do aukcie |
|                                                                                                    |                                   |
| Hlavná stránka: http://www.aukciaas.sk © 2012 LLARIK s.r.o. Technická podpora: techsupport@aukciaas.sk |                                   |

Po vyplnení všetkých koloniek je potrebné kliknúť na tlačidlo "Prihlásiť".

#### Upozornenie!

Ak je uchádzač účastníkom niekoľkých aukcií, ktoré prebiehajú súčasne a nemá možnosť prihlásiť sa do nich z viacerých počítačov, môže to urobiť aj z jedného počítača, ale pre každú aukciu musí použiť iný internetový prehliadač (napr. Internet Explorer, Mozilla Firefox, Google Chrome, atď.).

#### 2.4 Zadávanie vstupných cien uchádzačmi

V prípade, ak vyhlasovateľ požaduje od uchádzačov, aby pred začiatkom aukcie zadali svoje vstupné ceny, zobrazí sa po kliknutí na tlačidlo "prihlásiť" formulár s výzvou pre zadanie vstupných cien.

| ikcia - AUKCIAAS.            | a ako služba 🚦                                                                                                    | Google Translate# | 🏉 Suggested Sites 🔹 🧧 | ) Web Slice Gallery 🔹                                    | • Safety • |                                                           |
|------------------------------|----------------------------------------------------------------------------------------------------|-------------------|-----------------------|----------------------------------------------------------|------------|-----------------------------------------------------------|
| Prod<br>Vina<br>Zono<br>Nasc | net:<br>social a contraction of the social of the social of t | Elect             | ronická aukcia        | Antikaen) účastvik:<br>jan.boborský Semalice<br>Constant | m          | Polia pre zadanie vstupných cien<br>jednotlivých položiek |
|                              |                                                                                                    |                   | <b>A</b>              | A Internet                                               | 100 -      |                                                           |

Po zadaní vstupných cien je potrebné skontrolovať ešte raz všetky údaje a ich správnosť potvrdíť kliknutím do príslušného okienka. Údaje budú odoslané kliknutím na tlačidlo "Odoslať ceny". Na začiatku aukcie sa zobrazia každému uchádzačovi ním zadané vstupné ceny.

| 🔒 📙 Auko                    | cia ako služba                                                               | a Google Translate#                                                                           | Ø Suggested Sites •    | 🖉 Web Slice Gallery 🔹              |                               |   |                                       |
|-----------------------------|------------------------------------------------------------------------------|-----------------------------------------------------------------------------------------------|------------------------|------------------------------------|-------------------------------|---|---------------------------------------|
| ikcia - AUKCIAAS            | 5.5K                                                                         |                                                                                               |                        | • 🗟 - 🖻 🖶 • F                      | Page - Safety -               |   |                                       |
|                             |                                                                              | Elek                                                                                          | tronická aukcia        |                                    |                               |   |                                       |
| Pro<br>Vy<br>Za<br>Ko<br>Ne | admet:<br>hiesovateľ:<br>člatok aukcie:<br>niec aukcie:<br>aktivita v min. : | Kancelársky papier<br>Obec Slančikovce<br>04. 09. 2012 12:20:00<br>04. 09. 2012 12:40:00<br>2 |                        | Prihlásen) úč<br>jan. boborsky Ggi | astrik:<br>mall.com<br>dhiáză | _ | Polia s vyplnenými vstupnými cenami   |
|                             |                                                                              | Za                                                                                            | dávanie vstupných cien |                                    |                               |   |                                       |
|                             |                                                                              | Papier formát 200<br>A4<br>Papier formát 1200                                                 |                        |                                    |                               | _ | Pole pre potvrdenie správnosti údajov |
|                             |                                                                              | Udaje boli<br>skontrolované <sup>III</sup><br>a sú správne<br>Otoviať ceny                    |                        |                                    |                               |   |                                       |
|                             |                                                                              |                                                                                               |                        |                                    |                               |   | Tlačidlo pre odoslanje vstupných cien |
|                             |                                                                              |                                                                                               |                        |                                    |                               | _ | Tacidio pre odostanie vstupnych cien  |
|                             |                                                                              |                                                                                               |                        |                                    |                               |   |                                       |
|                             |                                                                              | ALL MONTHAN AND A CONTRACTOR                                                                  |                        |                                    | 0                             |   |                                       |

#### Upozornenie!

O požiadavke zadať vstupné ceny elektronicky pred aukciou rozhoduje v plnej miere vyhlasovateľ už pri nastavení (objednávaní) aukcie. Spravidla tieto údaje zadáva vyhlasovateľ, podľa predchádzajúcej písomnej ponuky od uchádzačov (vo verejnom obstarávaní podľa úvodného úplného vyhodnotenia ponúk).

Následne, po korektnom prihlásení sa uchádzač dostane priamo do aukcie, v ktorej sa chce zúčastniť. Pokiaľ aukcia ešte nezačala, obrazovka ho upozorní na čas, ktorý zostáva do začiatku aukcie.

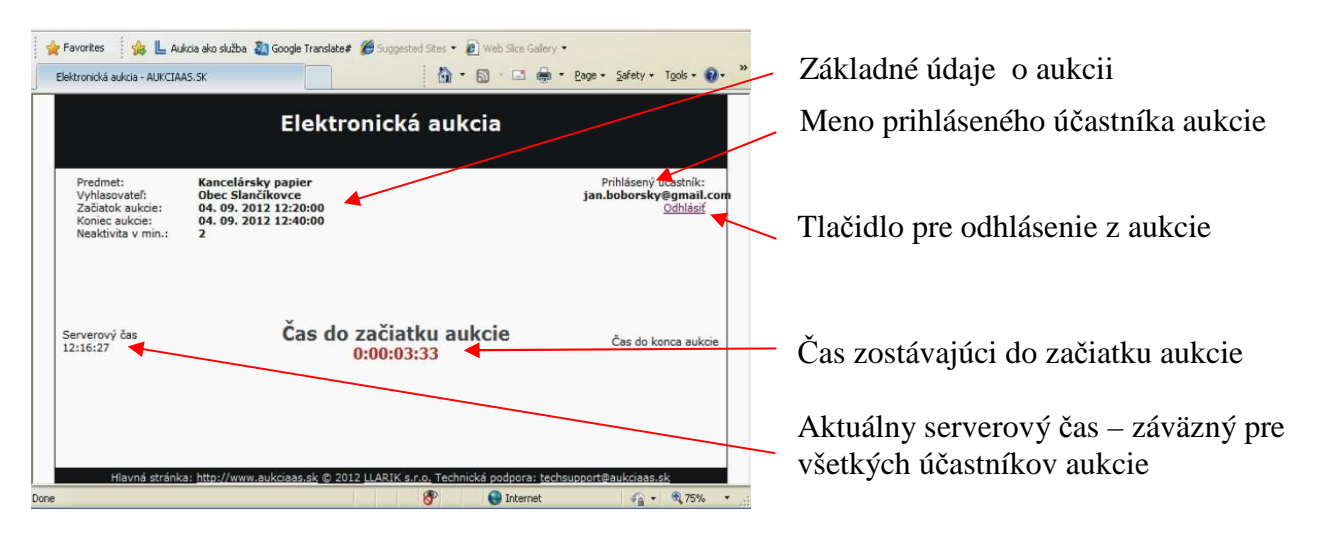

Z aukcie sa odhlasujeme kliknutím na tlačidlo "Odhlásiť".

Ak sa uchádzač neodhlási tlačidlom odhlásiť a zavrie prehliadač, bude spojenie (session) ukončené automaticky.

Pred začiatkom aukcie je možné sa kedykoľvek prihlásiť a odhlásiť.

#### Upozornenie!

Odporúčame vyskúšať si prihlásenie do aukcie ihneď po prijatí e-mailovej správy "Výzva na účasť v elektronickej aukcii", z dôvodu kontroly správnosti údajov a fukčnosti internetového pripojenia.

#### Upozornenie!

Ak je uchádzač do aukcie už prihlásený z iného počítača, zobrazí sa na obrazovke upozornenie a po opätovnom prihlásení bude pôvodné prihlásenie zrušené. Platným prihlásením sa potom stane nové prihlásenie.

# 3. Priebeh aukcie

#### 3.1 Obrazovka priebehu aukcie

Aby nedošlo k zbytočnému stresu, je vhodné sa do aukcie prihlásiť niekoľko minút pred jej začiatkom. V čase stanovenom pre začiatok aukcie sa aukcia začne, tzn. zobrazí sa obrazovka s údajmi o priebehu aukcie. Okrem základných údajov sú na nej konkrétne informácie, týkajúce sa aukcie.

|                                                                                                    | 1.1% \$2.1.2.1.2. (A)                                                                                 | And and a state                                        |                                                                                                    | Aktuálny stav a                                                | ukcie                                           |
|----------------------------------------------------------------------------------------------------|----------------------------------------------------------------------------------------------------|--------------------------------------------------------|----------------------------------------------------------------------------------------------------|----------------------------------------------------------------|-------------------------------------------------|
| Prevorices <b>Field</b> Aukca<br>Elektronická aukcia - AUKCIAAS.:<br>Predmet: <b>K</b><br>Vyhlasovateľ: O<br>Začiatok aukcie: <b>O</b> | ako služba 🐴 Google Iranslate# 🍃<br>K<br>ancelársky papier<br>bec Slančíkovce<br>4. 09. 2012 12:20:00 | Juggested Sites • 💋 Web Site                           | (Galery •<br>eage • Safety • Tools •<br>Pehlasený účastnik;<br>jan.boborsky@greati.con<br>Odhlásiť | Miesto pre zobr<br>serverových hlá<br>odoslaných pon<br>chvby) | azovanie<br>šok (evidencia<br>úk, upozornenia a |
| Koniec aukcie: 0<br>Neaktivita v min.: 2                                                                                               | 4. 09. 2012 12:40:00                                                                                  |                                                        |                                                                                                    | Zostávajúci čas                                                | do konca aukcie                                 |
| Serverový čas<br>12:21:56                                                                                                    | Aukcia p                                                                                              | rebieha                                                | Čas do konca aukcie<br>00:18:04                                                                    | Aktuálne poradi                                                | e uchádzača                                     |
|                                                                                                    |                                                                                                    | Vaše relativne poradie Najle;                          | ošia ponuka Vaša ponuka                                                                            | Momentálne naj<br>v aukcii                                     | lepšia ponuka                                   |
|                                                                                                    |                                                                                                    | 5 - zdieľaná pozícia                                   | 2050.00 2100.00 Cidoslať                                                                           | Uchádzačova po<br>zaevidovaná na                               | osledná ponuka<br>serveri                       |
| Kód                                                                                                    | Názov položky                                                                                         | Priebeži                                               | ný súčet [2100.00]                                                                                 | Tlažidla pro ode                                               | alania novoj                                    |
| 1 Papier form                                                                                                    | nát A4                                                                                                | 900.00                                                 |                                                                                                    |                                                                | stame novej                                     |
| 2 Papier form                                                                                                    | nát A3                                                                                                | 1200.00                                                |                                                                                                    | ропику                                                         |                                                 |
| 6                                                                                                    | A - položky označené týmto s<br>- položky označené týmto symbo                                        | ymbolom majú zadanú výra:<br>Iom majú nastavený minimá | zne zmenenú ponuku<br>ilny alebo maximálny krok                                                    | <u>v</u>                                                       |                                                 |

Čas do konca aukcie sa na obrazovke obnovuje po každých piatich sekundách a v poslednej minúte aukcie sa aktualizuje každú sekundu.

V spodnej časti obrazovky je tabuľka, v ktorej sú v riadkoch zobrazené jednotlivé položky. Pri každej položke je uchádzačovi priradená jeho posledná ponuka.

| Favorit                                  | tes 🛛 🍰 📙 Au<br>ická aukcia - AUKCIA                               | ikcia ako služba                                                                              | ate# 🏉 Suggested Sites 🔹 🔊 Web Site                                     | s Galery 🔹<br>1 👼 🔹 Page + Safety + Tgols + 🔞 +                                 | ** | Číslo riadku (položky)                                           |
|------------------------------------------|--------------------------------------------------------------------|-----------------------------------------------------------------------------------------------|-------------------------------------------------------------------------|---------------------------------------------------------------------------------|----|------------------------------------------------------------------|
| Predi<br>Vyhla<br>Začia<br>Konie<br>Neak | met:<br>asovateľ:<br>atok aukcie:<br>ec aukcie:<br>ctivita v min.: | Kancelársky papier<br>Obec Slančíkovce<br>04. 09. 2012 12:20:00<br>04. 09. 2012 12:40:00<br>2 |                                                                         | Prihlásený účastnik:<br>jan.boborsky@gmail.con<br>Odhiasiť                      |    | Názov položky                                                    |
| Servi<br>12:2                            | erový čas<br>1:56                                                  | Auk                                                                                           | Cia prebieha<br>Vaše relativne poradle Najler<br>5 - zdjelana pozicia   | Čas do konca pukčis<br>08:18:04<br>pšia ponuka<br>2050.00<br>2100.00<br>Ocestar |    | Uchádzačova posledná (aktuálne<br>platná) ponuka v danej položke |
| 1                                        | Kód<br>Papier f                                                    | Názov položky<br>ormát A4                                                                     | 900.00                                                                  | ný súčet [2100.00]                                                              | -  | pre položku                                                      |
| 2                                        | Papier f                                                           | ormát A3                                                                                      | 1200.00                                                                 |                                                                                 |    |                                                                  |
|                                          |                                                                    | ▲ - položky označen                                                                           | é týmto symbolom majú zadanú výra:<br>to symbolom majú nastavený minimá | zne zmenenú ponuku<br>líny alebo maximálny krok                                 |    |                                                                  |

#### 3.2 Zadávanie nových ponúk

Nové ceny zapisuje uchádzač do polí pre zadávanie novej ponuky pre položku. Nová ponuka sa zapisuje len pri tej položke, ktorú chce uchádzač zmeniť.

U položiek, ktoré uchádzač nechce meniť, ponuku nezapisuje, pole pre zadávanie novej ceny zostane prázdne! Ak je pole pre zadávanie nových ponúk u niektorej z položiek prázdne, znamená to, že v tejto položke sa ponuka nemení a systém zoberie automaticky do úvahy poslednú hodnotu.

Ako oddeľovač desatinných miest je možné používať bodku alebo čiarku. Oddeľovač tisícov sa nepoužíva.

V kolónke "Priebežný súčet" sa priebežne spočítavajú všetky pripravované nové ponuky na odoslanie. V prípade, ak niektorá položka nevyhovuje pravidlám aukcie (jej hodnota je vyššia alebo nižšia ako je prípustné, alebo sa rovná poslednej odoslanej ponuke v danej položke), prefarbí sa na červeno.

| 🚖 Favorites 🛛 🙀 📙 Aukcia ako služba 🥻                                                                                                    | 🕼 Google Translate# 🏉 Suggested Sites 🔹 🔊 Web Sitee Gali                                                                                                    | ery •                                                                                                    |   |                                                                                                    |
|----------------------------------------------------------------------------------------------------|----------------------------------------------------------------------------------------------------|----------------------------------------------------------------------------------------------------|---|----------------------------------------------------------------------------------------------------|
| Ektronická sukcia - ALXCLAAS:SK<br>Predmet: Kancelársky<br>Vyhlasovateľ: Obec Slančí<br>Začiatok aukcie: 04, 09, 201<br>Koniec aukcie: 04, 09, 201<br>Nesktivita v min.: 2<br>Serverový čas<br>12:27:26                  | y papier<br>kovce<br>2 12:20:00<br>2 12:40:00<br>Aukcia prebieha                                                                                                    | Prihlásený účastnik:<br>jan.boborsky@gmail.com<br>Odhlásť<br>Čas do konca aukcie<br>00:12:34                                                                                                    | / | Nesprávne zapísaná hodnota v nákupnej<br>aukcii = farba čísla je červená<br>(zapísaná hodnota je vyššia ako posledná<br>ponúknutá cena) |
| Kôd     Názc       1     Papier formát A4       2     Papier formát A3       © - položky                                                                                                    | Väše relativne poradie<br>5 - zdlefaná pozicia<br>ov položky Priebežný s 900.00 1200.00 1200.00 100 100 100 100 100 100 100 100 10                                                                                                    | ponuka Vašy ponuka<br>2050.00] 2100.00]<br>Celostit<br>útčet [21] -00]<br>950<br>1200<br>2zmenenú ponuku<br>alebo maximálny krok                                                                                         |   | Nesprávne zapísaná hodnota = farba čísla<br>je červená (zapísaná hodnota sa rovná<br>poslednej zaevidovanej ponuke)                     |
| ★ Favorites<br>★ Favorites<br>Elektronická aukia - ALK/CLAAS.SK<br>Predmet:<br>Vhilasovatel:<br>Začiatok aukice:<br>Začiatok aukice:<br>Nonec aukice:<br>Nonec aukice:<br>Neakčitvá v mini:<br>Serverový čas<br>12:28:37 | Coope Translates Supported Stee •  Web Stee Gal Web Stee Gal Web Stee | ery •<br>• Bage • Safety • Tgols • • •<br>Prihlásený účastnik:<br>jan.boborsky & gmail.com<br><u>Odthásť</u><br>Čas do konca aukcie<br>00:11:23                                                                          | / | Priebežný súčet všetkých položiek, zatiaľ neodoslaný na server                                                                          |
| Kód         Názo           1         Papier formát A4           2         Papier formát A3           © - položky                                                                                                    | Vače relativne poradie Najlepšia<br>5 - zdieľaná pozicia<br>ov položky Priebežný s<br>900.00<br>1200.00<br>1200.00<br>1200.00<br>1200.00                                                                                                    | ponuka         Věšé ponuka           2000.00         200.00           Costař         100.00           súčet [1950.00]         100.00           1150         200.00           zmenenú ponuku         alebo maximálny krok |   | Správne zapísaná hodnota = farba čísiel je<br>čierna                                                                                    |

# 3.3 Obmedzenie kroku

Z dôvodu zabránenia náhodných chybových konaní uchádzača a/alebo z dôvodu zvýšenia efektivity pri odosielaní ponúk, môže vyhlasovateľ pri zadávaní aukcie určiť obmedzenie kroku (hodnoty) pre

odoslanie novej ponuky. Toto obmedzenie môže vyhlasovateľ určiť pre všetky, alebo len niektoré z položiek.

Pri každej takejto položke sa vedľa poľa pre zadávanie ponuky zobrazí symbol ②. Po kliknutí (nastavení sa) na tento symbol sa zobrazí informácia o stanovenom obmedzení výšky povolenej zmeny.

| Príklad č.1 : | min 10.00 max 100.00 | - uchádzač môže zaslať ponuku zmenenú najmenej o 10 Eur                                                                                                    |
|---------------|----------------------|----------------------------------------------------------------------------------------------------|
|               |                      | a najviac o 100 EUR od svojej poslednej ponuky v položke                                                                                                    |
| Príklad č.2 : | min 10.00            | <ul> <li>uchádzač môže zaslať ponuku zmenenú najmenej o 10 Eur<br/>od svojej poslednej ponuky v položke a maximálna hranica nie<br/>je ohraničená</li> </ul> |
| Príklad č.3 : | max 100.00           | <ul> <li>uchádzač môže zaslať ponuku zmenenú najviac o 100 Eur od<br/>svojej poslednej ponuky v položke a minimálna hranica nie je<br/>určená</li> </ul>     |

V prípade, že uchádzač nerešpektuje stanovený limit pre obmedzenie, zafarbí sa hodnota na červeno. Odoslanie takejto hodnoty je neplatné a tento úkon sa zobrazí medzi chybovými serverovými hláškami (nezaevidované).

#### Upozornenie!

Obmedzenie kroku (hodnoty) sa vzťahuje ku zmene poslednej ponuky uchádzača v danej položke, nie k momentálne najlepšej celkovej ponuke.

| Predmet:<br>Vyhlasova<br>Začiatok<br>Koniec au<br>Neaktivita | ateľ:<br>aukcie:<br>kcie:<br>v min.: | Kancelársky pa<br>Obec Slančíkov<br>04. 09. 2012 1<br>04. 09. 2012 1<br>2 | apier<br>vce<br>2:20:00<br>2:40:00 |                                                   | Pri<br>jan.b                                   | hlásený účastník:<br>oborsky@gmail.con<br><u>Odhlásiť</u> |
|--------------------------------------------------------------|--------------------------------------|---------------------------------------------------------------------------|------------------------------------|---------------------------------------------------|------------------------------------------------|-----------------------------------------------------------|
| Serverovy<br>12:31:48                                        | į čas                                |                                                                           | Aukcia                             | a prebieha                                        | Ča                                             | s do konca aukcie<br>00:08:12                             |
| #1 : Zaevidované (1950)                                      |                                      |                                                                           |                                    |                                                   | #1 : Nezaevidov                                | vané! (1800)                                              |
|                                                              |                                      |                                                                           |                                    | Vaše relatívne poradie<br>4 - zdieľaná pozícia    | Najlepšia ponuka<br>1900.00                    | Vaša ponuka<br>1950.00<br>Odoslať                         |
| Kód                                                          |                                      | Názov (                                                                   | oložky                             | P                                                 | riebežný súčet [1800                           | 0.002                                                     |
| 1                                                            | Papier                               | formát A4                                                                 |                                    | 800.00                                            | 650                                            | 0                                                         |
| 2                                                            | Papier                               | formát A3                                                                 |                                    | 1150.00                                           |                                                | Min 10.00 max 100.00                                      |
|                                                              |                                      | Položký ozn                                                               | y oznacené tyr<br>ačené týmto s    | nto symbolom maju zadar<br>ymbolom majú nastavený | nu vyrazne zmenenu po<br>minimálny alebo maxir | nuku<br>nálny krok                                        |

Odoslanie nepovolenej hodnoty (červená číslica) sa zobrazí medzi chybovými serverovými hláškami

Hodnota nie je zmenená v povolenomrozmedzí, preto je zafarbená na červeno

Symbol ⑦ informuje, že u danej položky je nastavené obmedzenie kroku (výšky ponuky)

Informácia o rozsahu obmedzenia kroku, čiže hodnoty, o ktorú je možné ponuku v položke zmeniť

#### 3.4 Výrazne zmenená hodnota položky

Pokiaľ vyhlasovateľ neurčil v položke obmedzenie kroku, môže uchádzač zadávať nové ponuky bez obmedzenia. Ich výška nie je limitovaná.

Ak je do položky zadaná mimoriadne nízka (pri predajnej aukcii mimoriadne vysoká) hodnota, systém na túto skutočnosť upozorní zobrazením symbolu  $\triangle$ . Keď sa prejde myšou na tento symbol zobrazí sa hláška "výrazne zmenená cena položky". Systém za výrazne zmenenú položku označí položku, ktorá je zmenená o 20% a viac.

Zobrazenie symbolu a hlášky má však len informatívny charakter. Po kliknutí na tlačidlo odoslať bude táto ponuka zaevidovaná!

| Predmet:<br>Vyhlasovat<br>Začiatok a<br>Koniec auk<br>Neaktivita | Kancelársky<br>teľ: Obec Slančíl<br>ukcie: 04. 09. 2012<br>cie: 04. 09. 2012<br>v min.: 2 | papier<br>tovce<br>12:20:00<br>12:40:00                                   | Pri<br>jan.bo                                         | hlásený účastník:<br>o <b>borsky@gmail.com</b><br><u>Odhlásiť</u> |
|------------------------------------------------------------------|-------------------------------------------------------------------------------------------|---------------------------------------------------------------------------|-------------------------------------------------------|-------------------------------------------------------------------|
| Serverový<br>12:33:04                                            | čas                                                                                       | Aukcia prebieha.                                                          | Čas                                                   | i do konca aukcie<br>00:06:56                                     |
| #1                                                               | : Zaevidované (1950)                                                                      | Vaše relativne porac<br>4 - zdieľaná pozíci                               | #1 : Nezaevidov<br>ie Najlepšia ponuka<br>a 1900.00   | vanél (1800)<br>Vaša ponuka<br>1950 00<br>Octat                   |
| Kód                                                              | Názo                                                                                      | v položky                                                                 | Priebežný súčet [1300                                 | [00]                                                              |
| 1                                                                | Papier formát A4                                                                          | 800.00                                                                    |                                                       | 0                                                                 |
| 2                                                                | Papier formát A3                                                                          | 1150.00                                                                   | 500                                                   |                                                                   |
|                                                                  | 🛕 - polo<br>🔞 - položky d                                                                 | zky označené týmto symbolom majú z<br>označené týmto symbolom majú nastav | adanú výrazne zmenenú po<br>ený minimálny alebo maxin | nuku<br>nálny krok                                                |

V nákupnej aukcii je do položky zapísaná výrazne zmenená cena (500) oproti poslednej zaevidovanej ponuke (1150)

Symbol 🛆 upozorňuje, že do danej položky bola zapísaná výrazne zmenená cena

#### 3.5 Odosielanie ponúk

Ponuky sa odosielajú:

- kliknutím na tlačidlo "Odoslat" (ľavé tlačidlo myši),
- stlačením klávesy ENTER na klávesnici.

Odosielajú sa všetky zmenené položky naraz, to znamená, že je možné odoslať jednu položku, alebo viacero naraz.

Ak nové ponuky vyhoveli pravidlám aukcie, stĺpec na zadávanie ponúk sa nastaví na prázdne hodnoty.

V prípade, že niektorá položka nevyhovela pravidlám aukcie, celá nová ponuka nebude serverom akceptovaná. Súčasne sa v červenom poli pre hlášky systému zobrazí chybové hlásenie.

Odoslanie ponuky, ktorá vyhovela pravidlám aukcie, je nevratné! Zmeniť cenu je možné len odoslaním novej ponuky.

#### 3.6 Zaevidovanie novej ponuky

Pri zaevidovaní novej ponuky sa používa serverový čas. To znamená čas, kedy odoslaná ponuka prišla na server a bola ním spracovaná. Časové oneskorenie medzi odoslaním ponuky a zaevidovaním na serveri je závislé od rýchlosti internetového pripojenia, rýchlosti používaného počítača a množstva odosielaných dát.

Priebeh aukcie je protokolovaný, to znamená, že sú automaticky zaznamenávané všetky vykonané operácie účastníkov podľa serverového času.

Príchodzia ponuka na server je úspešne zaevidovaná, ak:

 pri nákupnej aukcii je každá zmenená položka novej ponuky nižšia ako uchádzačova predchádzajúca ponuka v tejto položke a súčasne vyhovuje nastavenému obmedzeniu kroku,

- pri predajnej aukcii je každá zmenená položka novej ponuky vyššia ako uchádzačova predchádzajúca ponuka v tejto položke a súčasne vyhovuje nastavenému obmedzeniu kroku,
- ponuka bola spracovaná serverom v čase medzi začiatkom a koncom aukcie (príp. v čase predlžovania aukcie).

| Favorites | L Aukda ska skalba & Google Translate# # 5 so<br>da - AukCIAAS:5x      Kancelärsky papier<br>ef:      Moy 2012 12:20:00<br>cet:      04. 09. 2012 12:20:00<br>cet:      2  cas      Aukcia pr | gostad Stes • D Web Stee Galery •                                         | e - Safety - Tgols - D - "<br>Prihásený účastnika<br>koborský grmail.con<br><u>Cdhástí</u><br>Čas do konca aukcie<br>00:04:44 | Každá ponuka, ktorá vyhovela pravidlám<br>aukcie je po odoslaní zaevidovaná<br>a zobrazená na mieste určenom pre<br>serverové hlášky |
|-----------|----------------------------------------------------------------------------------------------------|---------------------------------------------------------------------------|----------------------------------------------------------------------------------------------------|----------------------------------------------------------------------------------------------------|
| #2        | : Zaevidovane (1/00)                                                                                                    | Vaše relativne poradie Najlepšia ponuka<br>1 1700.00                      | Vaša ponuka<br>1700.00<br>Odoslat                                                                                             | Každá ponuka, ktorá nevyhovela                                                                                                    |
| Kód       | Názov položky                                                                                                    | Priebežný súčet [17                                                       | 700.00]                                                                                                    | pravidlám aukcie je po odoslaní                                                                                                    |
| 1         | Papier formát A4                                                                                                    | 700.00                                                                    |                                                                                                    |                                                                                                    |
| 2         | Papier formát A3                                                                                                    | 1000.00                                                                   |                                                                                                    | zaevidovana a zodrazena na mieste                                                                                                    |
|           | ▲ - položky označené týmto syn<br>- položky označené týmto symbolo                                                                                                    | nbolom majú zadanú výrazne zmenenú<br>m majú nastavený minimálny alebo ma | ponuku<br>poimálny krok                                                                                                    | určenom pre serverové hlášky                                                                                                    |
|           |                                                                                                    | 😚 🔮 Internet                                                              | √a • € 75% •                                                                                                    |                                                                                                    |

#### 3.7 Relatívne umiestnenie uchádzačov

Akonáhle aukcia začne, zobrazí sa každému uchádzačovi na obrazovke zoznam položiek s jeho vstupnými cenami, jeho celková ponúknutá cena (súčet všetkých položiek) a najlepšia ponuka, ktorá bola doteraz zaevidovaná spomedzi všetkých uchádzačov.

- Ak je uchádzačova ponuka najlepšia, bude hodnota v kolonke "Najlepšia ponuka" na jeho obrazovke zafarbená na zeleno a hodnota v kolonke "Vaša ponuka" zafarbená na oranžovo. Ak žiadny iný uchádzač nezaevidoval rovnakú hodnotu, bude v kolonke "Vaše relatívne poradie" zobrazená číslovka "1" (obrázok č.1)!
- Ak uchádzač zaevidoval ponuku rovnakej hodnoty ako je najlepšia ponuka, ale neskôr, bude v kolonke "Vaše relatívne poradie" zobrazený oznam "1 – zdieľaná pozícia" (obrázok č.2)!
- Ak je uchádzačova ponuka na druhom alebo treťom mieste, bude hodnota v kolonke "Najlepšia ponuka" na jeho obrazovke zafarbená na čierno a hodnota v kolonke "Vaša ponuka" zafarbená na oranžovo (obrázok č.2)!
- Ak uchádzačova ponuka nie je aktuálne umiestnená na prvom až treťom mieste, bude na jeho obrazovke hodnota v kolonke "Najlepšia ponuka" aj hodnota v kolonke "Vaša ponuka" zafarbená na čierno. Ak túto ponuku zaevidoval len on, zobrazí sa mu v kolonke "Vaše relatívne poradie" číslovka, ktorá označuje jeho aktuálne poradie v aukcii (obrázok č.3)!
- Ak uchádzačova ponuka nie je aktuálne umiestnená na prvom až treťom mieste, bude na jeho obrazovke hodnota v kolonke "Najlepšia ponuka" aj hodnota v kolonke "Vaša ponuka" zafarbená na čierno. Ak ponuku s rovnakou hodnotou zaevidoval aj ďalší uchádzač alebo uchádzači, zobrazí sa mu v kolonke "Vaše relatívne poradie" oznam, napríklad "5 zdieľaná pozícia", ktorý informuje, že na 5. pozícii sú aktuálne dvaja, alebo viacerí uchádzači (obrázok č.4)!

Hodnota a zafarbenie číslovky v kolonke "Najlepšia ponuka", uchádzačovej ponuky "Vaša ponuka" a hodnota v kolonke "Vaše relatívne poradie" sa počas aukcie priebežne mení podľa odosielania jeho nových ponúk a ponúk ostatných uchádzačov.

Ak v priebehu aukcie dvaja alebo viacerí uchádzači ponúknu rovnaké ceny, najlepšou ponukou sa z nich stáva tá, ktorá bola zaevidovaná najskôr.

Číslovka v kolonke "Vaše relatívne poradie" informuje uchádzača o aktuálnom poradí ním zaevidovanej ponuky. Pokiaľ sa však zobrazí spolu s číslovkou aj oznam, o zdieľaní pozície (napr. 6 – zdieľaná pozícia) znamená to, že aktuálne sa na 6. pozícii nachádza viacero uchádzačov s rovnakou ponukou. Vo výsledkoch ich potom systém vyhodnotí podľa času, v ktorom ponuku zaevidovali. Uchádzač, ktorý zaevidoval ponuku skôr, bude mať celkové umiestnenie lepšie.

#### Upozornenie!

V prípade, ak na začiatku aukcie majú dvaja alebo viacerí z uchádzačov rovnakú vstupnú celkovú ponuku, bude "najlepšia ponuka" zafarbená na zeleno len u toho uchádzača, ktorého vyhlasovateľ aukcie zadal do aukčného systému (pri vypisovaní objednávky aukcie) ako prvého.

Vzhľadom na túto skutočnosť je nutné, aby vyhlasovateľ zapísal do objednávky ako "uchádzača č.1" toho uchádzača, ktorý má po úplnom, úvodnom vyhodnotení ponúk a po vzatí do úvahy kritéria uvedeného v súťažných podkladoch na určenie najlepšej ponuky pri rovnosti ponúk najlepšiu ponuku.

Treba počítať s tým, že aukcia je platná aj vtedy, ak sa do nej počas celej doby trvania žiadny z uchádzačov aktívne nezapojí.

Obrázok č.1

| Predmet:<br>Vyhlasovati<br>Začiatok au<br>Koniec auki<br>Neaktivita v | Kancelársky pa<br>St. Obec Slančíkov<br>kcie: 04. 09. 2012 12<br>cie: 04. 09. 2012 12<br>min.: 2 | ppier<br>Ice<br>I:20:00<br>I:40:00 |                                                 | Pr<br>jan.b                                   | hlásený účastník:<br>oborsky@gmail.con<br><u>Odhlásiť</u> |
|-----------------------------------------------------------------------|--------------------------------------------------------------------------------------------------|------------------------------------|-------------------------------------------------|-----------------------------------------------|-----------------------------------------------------------|
| Serverový i<br>12:35:16                                               | las                                                                                              | Aukcia                             | prebieha                                        | Ča                                            | s do konca aukcie<br>00:01:44                             |
| #2                                                                    | : Zaevidované (1700)                                                                             |                                    | Vaše relativne poradie<br>1                     | #1 : Nezaevido<br>Najlepšia ponu<br>1700.00   | rané!(1950)<br>Vaša ponuka<br>1700.00<br>Odoslat          |
| Kód                                                                   | Názov p                                                                                          | oložky                             | Pr                                              | iebežný súčet [170                            | 0.00]                                                     |
| 1                                                                     | Papier formát A4                                                                                 |                                    | 700.00                                          |                                               | 0                                                         |
| 2                                                                     | Papier formát A3                                                                                 |                                    | 1000.00                                         |                                               |                                                           |
|                                                                       | A - položk<br>položky ozn                                                                        | y označené tým<br>ačené týmto sy   | to symbolom majú zadan<br>mbolom majú nastavený | ú výrazne zmenenú po<br>minimálny alebo maxir | nuku<br>nálny krok                                        |

Najlepšia ponuka v aukcii (súčet všetkých položiek) je zafarbená na zeleno. To znamená, že najlepšia ponuka je uchádzačova ponuka.

Uchádzačova posledná ponuka zaevidovaná na serveri je zafarbená na oranžovo. To znamená, že jeho ponuka je momentálne umiestnená na jednom z prvých troch miest.

Žiadny iný uchádzač nezaevidoval rovnakú ponuku, preto je v kolonke "Vaše relatívne poradie" zobrazená číslovka "1"

#### Obrázok č.2

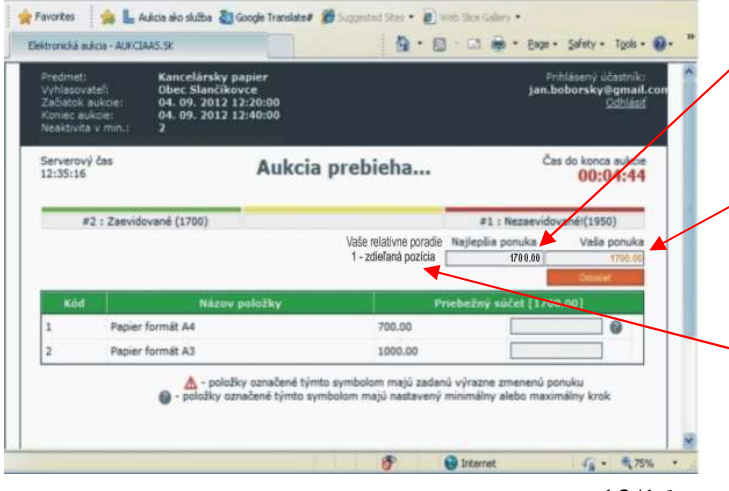

Najlepšia ponuka v aukcii (súčet všetkých položiek) je zafarbená na čierno. To znamená, že uchádzačova ponuka nie je najlepšia.

Uchádzačova ponuka zaevidovaná na serveri je zafarbená na oranžovo. To znamená, že jeho ponuka je momentálne na druhom alebo treťom mieste.

Iný uchádzač zaevidoval rovnakú ponuku skôr, preto je v kolonke "Vaše relatívne poradie" zobrazený oznam "1 – zdieľaná pozícia".

#### Obrázok č.3

| Predmet:<br>Vyhlasovat<br>Začiatok au<br>Koniec auk<br>Neaktivita | eľ:<br>Jkcie:<br>cie:<br>/ min.: | Kancelársky pa<br>Obec Slančíkov<br>04. 09. 2012 12<br>04. 09. 2012 12<br>2 | pier<br>ce<br>:20:00<br>:40:00 |                            | Pril<br>jan.bo                                    | nlásený účastník:<br>p <b>borsky@gmail.con</b><br><u>Odhlásiť</u> |
|-------------------------------------------------------------------|----------------------------------|-----------------------------------------------------------------------------|--------------------------------|----------------------------|---------------------------------------------------|-------------------------------------------------------------------|
| Serverový<br>12:35:16                                             | čas                              |                                                                             | Aukci                          | a prebieha                 | Čas                                               | do konca zakcie<br>00:94:44                                       |
| #2                                                                | : Zaevido                        | vané (1700)                                                                 |                                |                            | #1 : Nezaevidov                                   | né!(1950)                                                         |
|                                                                   |                                  |                                                                             |                                | Vaše relativne poradi<br>5 | Najlepšia ponuka                                  | Vaša ponuka<br>1700.00<br>Odoslat                                 |
| Kód                                                               |                                  | Názov p                                                                     | oložky                         |                            | Priebežný súčet [1700                             | .00]                                                              |
| 1                                                                 | Papier                           | formát A4                                                                   |                                | 700.00                     |                                                   | -                                                                 |
| 2                                                                 | Papier                           | formát A3                                                                   |                                | 1000.00                    |                                                   |                                                                   |
|                                                                   |                                  | A - položky                                                                 | v označené tý                  | mto symbolom majú zada     | anú výrazne zmenenú po<br>v minimálov alebo mavim | nuku<br>Jálov krok                                                |

#### Obrázok č.4

| Predmet:<br>Vyhlasovati<br>Začiatok au<br>Koniec auk<br>Neaktivita v | Kancelársky p<br>eľ: Obec Slančíko<br>ikcie: 04. 09. 2012 1<br>cie: 04. 09. 2012 1<br>/ min.: 2 | apier<br>vce<br>2:20:00<br>2:40:00 |                                                 | Pri<br>jan.be                                 | hlásený účastník:<br>o <b>borsky@gmail.con</b><br><u>Odhlásiť</u> |
|----------------------------------------------------------------------|-------------------------------------------------------------------------------------------------|------------------------------------|-------------------------------------------------|-----------------------------------------------|-------------------------------------------------------------------|
| Serverový<br>12:35:16                                                | čas                                                                                             | Aukcia                             | prebieha                                        | Čas                                           | do konca arkcie<br>00:94:44                                       |
| #2                                                                   | : Zaevidované (1700)                                                                            |                                    |                                                 | #1 : Nezaevidov                               | né!(1950)                                                         |
|                                                                      |                                                                                                 |                                    | Vaše relatívne poradie<br>5 - zdieľaná pozícia  | Najlepšia ponuka                              | Vaša ponuka<br>1700.00                                            |
| Kód                                                                  | Názov                                                                                           | položky                            | Pi                                              | riebežný súčet (±700                          | .00]                                                              |
| 1                                                                    | Papier formát A4                                                                                |                                    | 700.00                                          |                                               |                                                                   |
| 2                                                                    | Papier formát A3                                                                                |                                    | 1000.00                                         |                                               |                                                                   |
|                                                                      | A - položi<br>položky oz                                                                        | ky označené tým<br>načené týmto sy | to symbolom majú zadan<br>mbolom majú nastavený | ú výrazne zmenenú po<br>minimálny alebo maxin | nuku<br>nálny krok                                                |

Najlepšia ponuka v aukcii (súčet všetkých položiek) je zafarbená na čierno.

To znamená, že uchádzačova ponuka nie je najlepšia.

Uchádzačova ponuka zaevidovaná na serveri je zafarbená na čierno.

To znamená, že jeho ponuka nie je momentálne umiestnená na prvom, druhom, ani na treťom mieste.

 Uchádzač je aktuálne na 5. mieste, pretože žiadny iný uchádzač nezaevidoval ponuku s rovnakou hodnotou.

Najlepšia ponuka v aukcii (súčet všetkých položiek) je zafarbená na čierno. To znamená, že uchádzačova ponuka nie je najlepšia.

Uchádzačova ponuka zaevidovaná na serveri je zafarbená na čierno.

To znamená, že jeho ponuka nie je momentálne umiestnená na prvom, druhom, ani na treťom mieste.

 Uchádzač je aktuálne na 5. zdieľanej pozícii, pretože okrem neho zaevidoval ponuku rovnakej hodnoty ešte jeden, alebo viacerí uchádzači.

#### 3.8 Predlžovanie trvania aukcie

Aukcia trvá od vyhlasovateľom zadaného dátumu a času začiatku aukcie do vyhlasovateľom zadaného dátumu a času konca aukcie, ak v časovom limite "Neaktivita v min." nedôjde k zaevidovaniu novej ponuky u ktoréhokoľvek z uchádzačov. Ak v uvedenom limite "Neaktivita v min." dôjde u ktoréhokoľvek z uchádzačov k zaevidovaniu novej ponuky, lepšej od jeho poslednej ponuky, aukcia sa predlžuje.

#### Upozornenie!

Pre predĺženie aukcie postačuje, ak ktorýkoľvek z uchádzačov zaeviduje novú ponuku lepšiu od svojej ponuky, nemusí to byť nová ponuka, ktorá je lepšia od najlepšej ponuky.

"Neaktivita v min" – je časový limit pre neaktivitu účastníkov aukcie (napr.2 minúty a pod.) počas ktorého, ak nedôjde u ktoréhokoľvek z uchádzačov k zaevidovaniu novej ponuky, lepšej od jeho poslednej, aukcia bude ukončená. Tento časový limit sa po prvýkrát začne odpočítavať už v závere riadneho času aukcie. Ak bol nastavený limit pre neaktivitu 2 minúty, tak časový limit začne plynúť 2

minúty pred zadaným koncom aukcie. Ak bol nastavený limit pre neaktivitu 3 minúty, časový limit začne plynúť 3 minúty pred zadaným koncom aukcie, a pod.

Ak došlo k predĺženiu aukcie, "Čas do konca aukcie" je odpočítavaný vždy od toho momentu, v ktorom došlo k predĺženiu. Aukcia je predĺžená o čas určený údajom "Neaktivita v min".

| Predmeti<br>Vyhlasova<br>Začiatok a<br>Koniec aul<br>Neaktivita | teli O<br>ukcie: O<br>iccie: O<br>v min.: 2 | ancelársky papier<br>bec Slančíkovce<br>4. 09. 2012 12:20:1<br>4. 09. 2012 12:40:1 | 10          |                                                |                   | Prihlásený úča<br>jan.bobersky©gan<br>Or | istnik:<br>ail.com<br>dhlásiť |
|-----------------------------------------------------------------|---------------------------------------------|------------------------------------------------------------------------------------|-------------|------------------------------------------------|-------------------|------------------------------------------|-------------------------------|
| Serverový<br>12:42:11                                           | čəs                                         |                                                                                    | Aukcia s    | a predlžuje                                    |                   | Čas do konca i<br>00:0                   | aukcie<br>1:54                |
| #1 : Zaevidované (1300)                                         |                                             |                                                                                    | #1 : Vami p | redižené do 12:44:05<br>Vaše relativne ponodje | Najlepšia ponuk   | a Vaša p                                 | onuka                         |
|                                                                 |                                             |                                                                                    |             | 1                                              | 1300              | N Odusta                                 | 1000                          |
| Kód                                                             |                                             | Názov pol                                                                          | nžky        |                                                | Priebežný súčet [ | 1300.00]                                 |                               |
| 1                                                               | Papier form                                 | át A4                                                                              |             | 500.00                                         |                   |                                          |                               |
| 2                                                               | Papier form                                 | át A3                                                                              |             | 800.00                                         |                   |                                          |                               |

Ak niektorý z uchádzačov odošle novú ponuku lepšiu od svojej poslednej ponuky v stanovenom časovom limite pre predĺženie, zobrazí sa informácia "Aukcia sa predlžuje"

Ak došlo k predĺženiu aukcie "Čas do konca aukcie" je nastavený na čas zadaný údajom "neaktivita v min" a tento je potom odpočítavaný vždy od momentu, v ktorom došlo k predĺženiu

Uchádzačovi, ktorý aukciu predĺžil sa zobrazí o tom na jeho obrazovke oznam na mieste určenom pre serverové hlášky.

# 4. Ukončenie aukcie

Aukcia sa skončí v stanovený čas, podľa nastavených pravidiel predlžovania. Všetky ponuky, ktoré prídu na server po tomto čase (platí serverový čas) sa vyhodnotia ako nevyhovujúce pravidlám aukcie a nebudú akceptované.

Aukcia môže byť ukončená:

- v čase stanovenom pre ukončenie aukcie "Koniec aukcie", ak v časovom limite "Neaktivita v min." nedôjde u žiadneho uchádzača k zaevidovaniu novej ponuky lepšej od jeho poslednej ponuky, alebo
- ak v režime predlžovania aukcie nebola zaevidovaná žiadna nová ponuka od ktoréhokoľvek z uchádzačov.

Po ukončení aukcie je obrazovka zablokovaná a už nie je povolené zadávať nové ponuky.

Po ukončení aukcie sa na obrazovke zobrazí najlepšia ponuka a uchádzačova posledná zaevidovaná ponuka. Ak po ukončení aukcie zostala najlepšia ponuka na uchádzačovej obrazovke zafarbená na zeleno, znamená to, že tento uchádzač zadal najlepšiu ponuku. Ak je uchádzačova ponuka rovnaká ako najlepšia ponuka a napriek tomu nie je zafarbená na zeleno, znamená to, že iný uchádzač zaevidoval svoju ponuku skôr!

Ak po ukončení aukcie je hodnota v kolonke "Vaša ponuka" zafarbená na oranžovo, znamená to, že tento uchádzač sa umiestnil na niektorom z prvých troch miest.

Po ukončení aukcie sa uchádzačom odporúča odhlásiť sa z aukcie kliknutím na tlačidlo "Odhlásiť" v pravom hornom rohu obrazovky.

Po ukončení aukcie sa konto pre túto aukciu ruší a pre žiadneho účastníka nie je možné sa znova prihlásiť!

| Predmet:<br>Vyhlasovateľ:                                | Kancelársky papier<br>Obec Slančíkovce                                               |                                                               | Filiaseny frankticon Tlačidlom "Odhlásiť" sa z aukcie odhla                      |
|----------------------------------------------------------|--------------------------------------------------------------------------------------|---------------------------------------------------------------|----------------------------------------------------------------------------------|
| Začiatok aukcie:<br>Koniec aukcie:<br>Neaktivita v min.: | 04. 09. 2012 12:20:00<br>04. 09. 2012 12:40:00<br>2                                  |                                                               | sujeme                                                                           |
| Serverový čas<br>12:45:14                                | Aukcia je u                                                                          | končená                                                       | Cas do konce aukcie<br>00:00:00<br>akceptované                                   |
|                                                          |                                                                                      | Najlep                                                        | Najlepšia ponuka zostala na uchádzačov<br>obrazovke zafarbená na zeleno, čo znam |
| Kód                                                      | Názov položky                                                                        | Priet                                                         | ná, že v aukcii obsadil prvé miesto                                              |
| 1 Papie<br>2 Papie                                       | r formát A4<br>ir formát A3                                                          | 700.00                                                        |                                                                                  |
| 2 Papie                                                  | r formát A3<br>A - položky označené týmto sym<br>O - položky označené týmto symbolon | 700.00<br>bolom majú zadanú výraz<br>n majú nastavený minimál | s zmenenú ponuku<br>y alebo maximálny krok                                       |

Po odhlásení sa účastníka z aukcie zostane na obrazovke oznam:

| Elektronická aukcia |  |
|---------------------|--|
| Aukcia je ukončená  |  |

# 6. Vyhodnotenie a dokumentácia aukcie

Pre vyhodnotenie najlepšej ponuky sa použije hodnota sumy položiek definovaných v aukcii. Ak realizuje vyhlasovateľ nákupnú aukciu, najlepšou ponukou je ponuka s najnižšou cenou. Ak realizuje vyhlasovateľ predajnú aukciu, najlepšou ponukou je ponuka s najvyššou cenou. V prípade rovnakých ponúk je uprednostnená ponuka, ktorú server zaevidoval skôr.

Z priebehu aukcie sú automaticky vyhotovované dokumenty vo formáte pdf:

- protokol o priebehu aukcie (výpis logovacieho súboru),
- výsledky aukcie.

Dokumenty z priebehu aukcie dostáva automaticky z aukčného portálu len vyhlasovateľ! Informovanie uchádzačov o ich konečnom poradí je plne v kompetencii vyhlasovateľa!